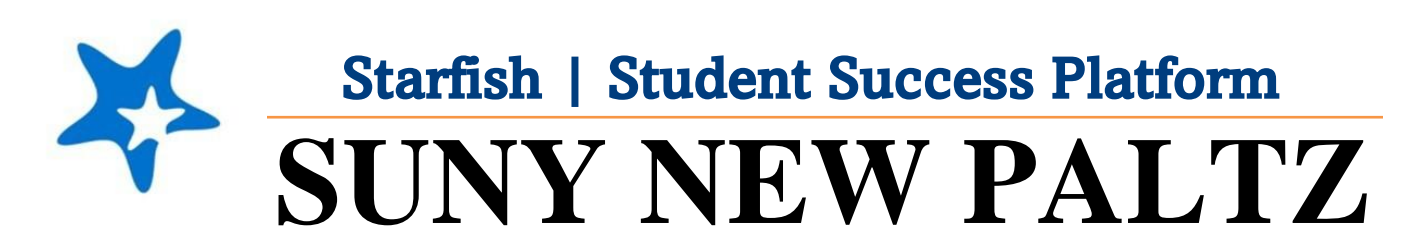

Instructions for Completing the Enrollment Census Progress Survey

## Welcome to Starfish® @ SUNY New Paltz!

Starfish is an easy-to-use platform that gives you the opportunity to connect on another level and help improve student success and persistence.

Everyone has a role in student success at SUNY New Platz!

Helping our students be successful is a team effort. Depending on your role within the institution, however, you will likely have very specific priorities and goals in mind when you think about how best to support your students. Starfish works with all members of our institution to address their specific needs.

Getting started is easy!

## Log in Directions:

- 1. Sign in to <u>my.newpaltz.edu</u>.
- 2. Click "Starfish" Link under "Resources" (left-hand side).

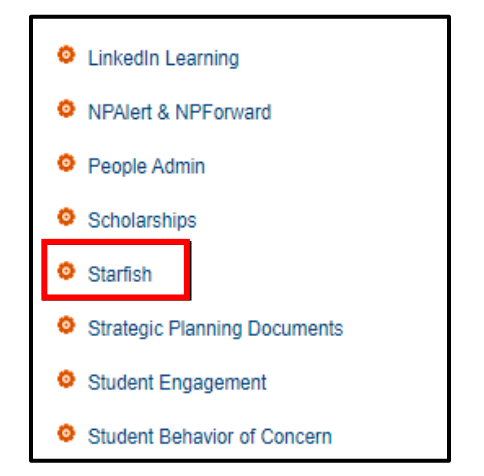

Starfish will automatically display all students that you have been assigned or are enrolled in your courses. From there, you can raise alerts (flags, kudos, & referrals) about students, review alerts that have been raised about your students, and provide additional information.

## Completing the Enrollment Census Progress Survey

- 1. Login to Starfish through my.newpaltz.edu with your New Paltz credentials
- 2. Your main screen will show "Outstanding Progress Surveys"

| ≡ Starfish                                                                              |      |  |  |  |  |  |  |
|-----------------------------------------------------------------------------------------|------|--|--|--|--|--|--|
| Office Hours Appointment Group Session Scheduling Wizard CReserve Time Precord Attended | ince |  |  |  |  |  |  |
| System Announcement: Welcome to Starfish!                                               |      |  |  |  |  |  |  |
| Q Outstanding Progress Surveys: Enrollment Census Report, Fall 2021, more               |      |  |  |  |  |  |  |

3. Select the link to start the survey

| MY STUDENTS                                                                                                    | TRACKING                                                                                                    | ATTENDANCE                                                                                                    |              | PROGRESS SURVEYS (4)                                                                                                    |
|----------------------------------------------------------------------------------------------------|----------------------------------------------------------------------------------------------------|----------------------------------------------------------------------------------------------------|--------------|----------------------------------------------------------------------------------------------------|
| 100SE SURVEY<br>JE August 31, 2021 at 12:00 PM<br>nank you for helping New Paltz meet state ar<br>RE REQUIRED TO CHECK A BOX FOR EVE<br>D NOT hit submit after each individual studer | Enrollment Census Report, Fall 2:<br>Enrollment Census Report, Fall 2021<br>Ind federal compliance requirements by completing the En<br>ERY STUDENT, verifying whether a student has attended<br>it entry. The information automatically saves. ONLY hit su | rollment Census Survey. INSTRUCTC<br>class at least once or "Never Attende<br>bmit when you have finished enter 1                                                                                                    | ors<br>d". D | Column Headers  Attended at Least Once Use this tracking item to verify that your stur has attended at least one course and/or log into Blackboard.  This flag is visible to the student. |
|                                                                                                    |                                                                                                    | Q Search                                                                                                    | 0            | Never Attended                                                                                                    |
| iame                                                                                                    | Attended at Least Once                                                                                                    | Q Search<br>Never Attended                                                                                                    |              | Never Attended<br>Raise on a student who has NEVER attends<br>your course and/or logged into Blackboard.<br>This flag is visible to the student.                                          |
| Name                                                                                                    | Attended at Least Once                                                                                                    | Search      Never Attended                                                                                                    | 0            | Never Attended<br>Raise on a student who has NEVER attend<br>your course and/or logged into Blackboard.<br>This flag is visible to the student.                                           |
| Vame                                                                                                    | Attended at Least Once                                                                                                    | Search      Never Attended      O                                                                                                    |              | Never Attended<br>Raise on a student who has NEVER attend<br>your course and/or logged into Blackboard.<br>This flag is visible to the student.                                           |
| vame                                                                                                    | Attended at Least Once                                                                                                    | Search      Never Attended      O      O |              | Never Attended<br>Raise on a student who has NEVER attends<br>your course and/or logged into Blackboard.<br>This flag is visible to the student.                                          |

- A. Use this dropdown to select the course section for which you are completing the survey
- B. Displays the title and course information for the selected survey and its due date
- C. Displays the instructions for the survey:

"Thank you for helping New Paltz meet state and federal compliance requirements by completing the Enrollment Census Survey. INSTRUCTORS ARE REQUIRED TO CHECK A BOX FOR EVERY STUDENT, verifying whether a student has attended class at least once or "Never Attended". Do NOT hit submit after each individual student entry. The information automatically saves. **ONLY hit submit when you have finished entering all the information for**  the entire class. If you have any questions, please contact the Center for Student Success at (845) 257-3590, or studentsuccess@newpaltz.edu."

- D. The column headers will display when you select the info icon:
  - Attended at Least Once: Use this tracking item to verify that your student has attended at least one class and/or logged into Blackboard.
  - Never Attended: Raise on a student who has NEVER attended your course and/or logged into Blackboard.

| Name |                               | Attended at Least Once | Never Attended |    |
|------|-------------------------------|------------------------|----------------|----|
| -    | Student Name<br>Banner Number |                        | E 🔽 e          | Э  |
|      |                               | Never Attended         |                |    |
|      |                               | Comment required       |                | 1. |
|      | Student Name<br>Banner Number |                        |                |    |
|      | Student Name<br>Banner Number |                        |                |    |
|      | Student Name<br>Banner Number |                        |                |    |

- E. Check the appropriate box for each student
- F. For never attended, comments are required. If you wish to add optional comments for attended at least once, you may add them by expanding the comment box
- G. Select RESET if you would like to clear all the work you've done so far and start over
- H. When you have finished providing feedback, select SUBMIT to complete the survey. You will be unable to re-access the survey once submitted
  - Selecting SUBMIT submits all progress surveys for all students in the entire class section
- 4. A confirmation message displays indicating you have successfully submitted the survey. If you have additional surveys to complete, you will be prompted to proceed to the next survey.

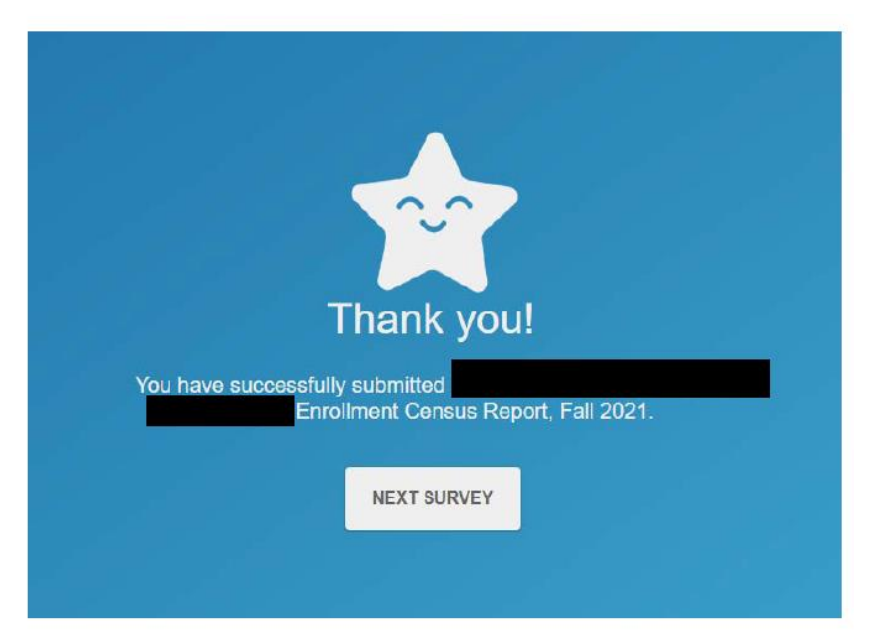